## HOW TO SET UP CALL FORWARDING

Forwarding Calls from your Softphone (RingCentral App)

1. Click Settings > Phone > Call rules and voicemail.

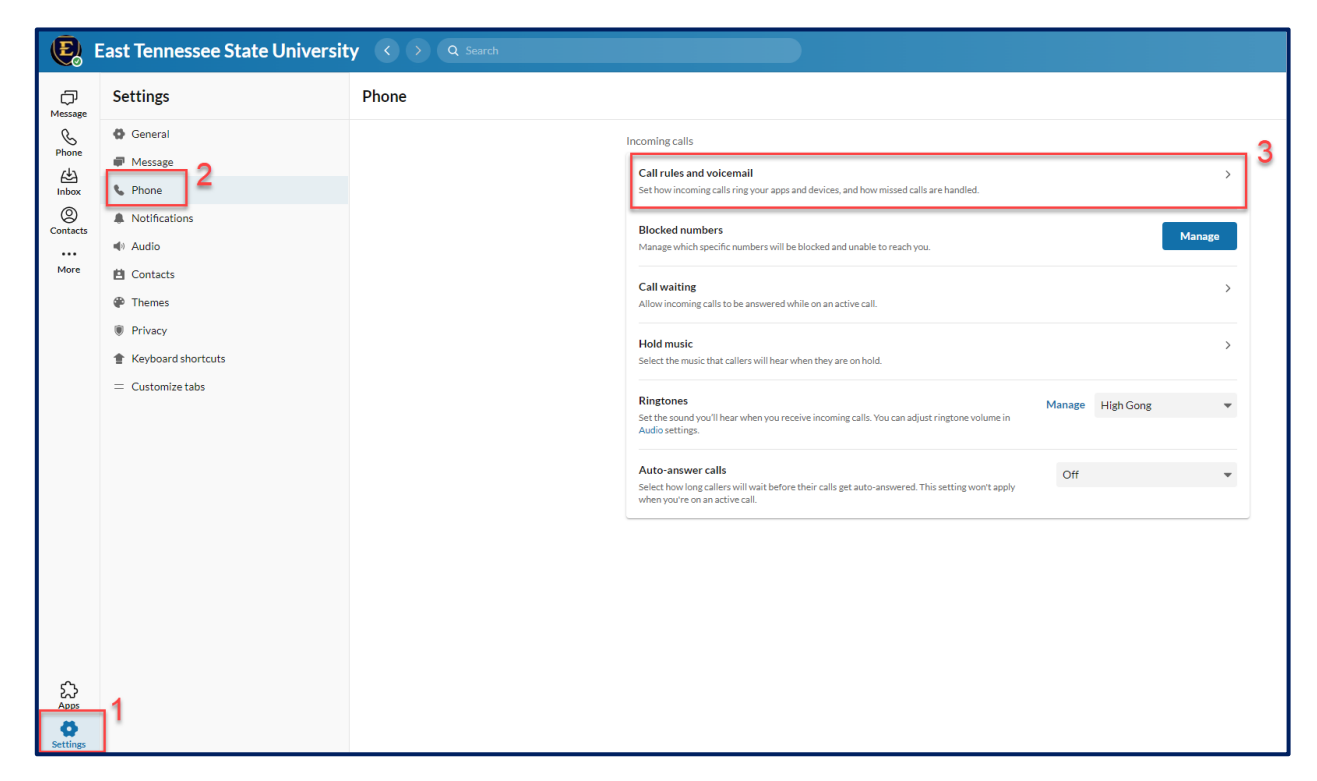

2. Click the Forward all calls toggle button to enable call forwarding. The button will turn blue.

| Call rules and voicemail |                     |            |  |  |
|--------------------------|---------------------|------------|--|--|
|                          |                     | + Add rule |  |  |
|                          | S Forward all calls |            |  |  |
|                          | 🖔 Do not disturb    |            |  |  |

3. Click the > arrow next to the toggle button to view your call forwarding options.

| Call rules and voicemail |                     |            |
|--------------------------|---------------------|------------|
|                          |                     | + Add rule |
|                          | S Forward all calls |            |

- 4. Click Incoming calls and select where to forward your calls:
  - Send to Voicemail: this forwards your calls to your voicemail inbox.
  - Forward the call: this allows you to forward your calls to another extension or phone number.
  - **Play announcement:** this enables you to set an announcement that will play for callers. You can use the default announcement or click the message to <u>record a custom greeting</u>.

| ← 🔮 Forward all calls |                                                                                 |                   |
|-----------------------|---------------------------------------------------------------------------------|-------------------|
|                       | Set where you would like calls to be forwarded while you are out of the office. |                   |
|                       | s                                                                               |                   |
|                       | $\downarrow$                                                                    |                   |
|                       | Incoming calls                                                                  | Send to voicemail |
|                       | Э                                                                               | Play announcement |
|                       | Turn on automatically                                                           |                   |
|                       | + Add schedule                                                                  |                   |
|                       | (GMT-05:00) Eastern Time (US & Canada)                                          |                   |

 To have your calls forwarded until you turn off call forwarding, follow the instructions outlined in Step 6. To set a specific call forwarding schedule, follow the instructions outlined in Steps 7-8. **6.** To have your calls forwarded until you turn off call forwarding, click **Save**. A red banner will appear across the top of your RingCentral app until call forwarding is turned off.

|                                   | Forwarding all calls to voicemail. | Edit <u>Turn off</u> |
|-----------------------------------|------------------------------------|----------------------|
| 関 East Tennessee State University | Q Search                           |                      |

7. To set a specific call forwarding schedule, click **Add schedule** and create your call forwarding schedule using the date and time fields provided.

| Set where you would like calls to be forwarded while you are out of t | he office.        |
|-----------------------------------------------------------------------|-------------------|
| ٩.                                                                    |                   |
| $\checkmark$                                                          |                   |
| Incoming calls                                                        | Send to voicemail |
|                                                                       | Forward the call  |
| •                                                                     | Play announcement |
|                                                                       |                   |
| ium on automatically                                                  |                   |
| + Add schedule                                                        |                   |

| Days and time                          |            |  |  |
|----------------------------------------|------------|--|--|
| WHEN                                   |            |  |  |
| All day                                |            |  |  |
| Start date                             | Start time |  |  |
| 0-0<br>811                             |            |  |  |
| End date                               | End time   |  |  |
|                                        | Ø          |  |  |
| (GMT-05:00) Eastern Time (US & Canada) |            |  |  |
|                                        | Cancel Set |  |  |

**8.** Click **Set** and then click **Save**. A red banner will appear across the top of your RingCentral app until call forwarding is turned off.

|                                   | Forwarding all calls to voicemail | . <u>Edit</u> <u>Turn off</u> |
|-----------------------------------|-----------------------------------|-------------------------------|
| 関 East Tennessee State University | Q Search                          |                               |

If you need to change your call forwarding schedule while it is still active, go to the red banner and click **Edit.** From there, adjust your date and time settings as needed, click **Set**, and then click **Save**.

If you need to turn off call forwarding before your call forwarding schedule expires, go to the red banner and click **Turn off**. Call forwarding will be deactivated and the red banner will disappear immediately.

## Turning off call forwarding from the Softphone (RingCentral App)

Locate the banner displayed at the top of your RingCentral App and click **Turn Off**. Call forwarding will be deactivated and the red banner will disappear immediately.

|         |                |                      | Forwarding all calls to voicemail. | <u>Edit</u> | <u>Turn off</u> |  |
|---------|----------------|----------------------|------------------------------------|-------------|-----------------|--|
| E.      | East Tenne     | ssee State Universit | Q Search                           |             |                 |  |
| Message | Phone          |                      |                                    |             |                 |  |
| E.      | Calls          | Recordings HUD       |                                    |             |                 |  |
| Phone   | Q Search calls | ALL MISSED ~         |                                    |             |                 |  |

## Forwarding Calls from your Desk Phone

- 1. Press the **Forward** soft button located on the bottom of your phone screen.
- 2. Use the corresponding menu button to choose how you want to forward your calls.
- **3.** Enter the phone number or extension for where your calls should be forwarded.
- **4.** Press **Enable.** This will turn on call forwarding and return you to the main screen. A **Forward** icon will appear on your screen in the upper right-hand corner with the phone number or extension you entered in the previous step.

## Turning off call forwarding from your Desk Phone

- 1. Press the Forward soft button located on the bottom of your phone screen.
- **2.** Press **Disable**. This will turn off call forwarding and return you to the main screen. The forward icon will disappear from the main screen.